TÀI LIỆU HƯỚNG DẪN SỬ DỤNG HỆ THỐNG DỊCH VỤ CÔNG ĐỖI GIẤY PHÉP LÁI XE CẤP ĐỘ 4 Dành cho đối tượng: Người dân

# MỤC LỤC

| Nội dung                                                                   |      |
|----------------------------------------------------------------------------|------|
| MỤC LỤC                                                                    | 2    |
| 1. MỞ ĐẦU                                                                  | 3    |
| 1.1 Mục đích tài liệu                                                      | 3    |
| 1.2 Phạm vi                                                                | 3    |
| 1.3 Giải thích từ ngữ và các chữ viết tắt                                  | 3    |
| 2. HƯỚNG DẪN SỬ DỤNG                                                       | 3    |
| 2.1 Đăng nhập hệ thống                                                     | 4    |
| 2.2 Người dân nộp hồ sơ Đổi giấy phép lái xe trực tuyến mức độ 4           | 5    |
| Bước 1: Lựa chọn dịch vụ                                                   | 5    |
| Bước 2: Chọn thông tin chung                                               | 6    |
| Bước 3: Nhập thông tin người lái xe                                        | 6    |
| Bước 4: Nhập thông tin sức khỏe                                            | 7    |
| Bước 5: Tải lên ảnh chân dung theo đúng yêu cầu (Ảnh nền xanh)             | 9    |
| Bước 6: Đính kèm thành phần hồ sơ                                          | 9    |
| Bước 7: Kiểm tra lại thông tin liên hệ, Cam kết thông tin kê khai và bấm → | Tiếp |
| tục                                                                        | 10   |
| <b>Bước 8</b> : Khai báo thông tin nhận kết quả tại nhà                    | 10   |
| Bước 9: Thanh toán trực tuyến                                              | 11   |
| Bước 10: Theo dõi trạng thái xử lý hồ sơ                                   | 12   |

## **1. MỞ ĐẦU**

### 1.1 Mục đích tài liệu

Tài liệu nhằm hướng dẫn người dân thực hiện thao tác nộp hồ sơ, theo dõi hồ sơ Đổi GPLX cấp độ 4 trên Cổng Dịch vụ công Tổng cục Đường bộ Việt Nam.

### 1.2 Phạm vi

Đối tượng sử dụng là người dân có nhu cầu đổi giấy phép lái xe, có đủ điều kiện sau:

• Hiện đang không bị tước/bị tạm giữ giấy phép lái xe;

• Đồng thời, người dân có giấy khám sức khỏe điện tử tại các CSKCB hoặc có bản sao chứng thực điện tử.

| Thuật ngữ | Ý nghĩa                    |
|-----------|----------------------------|
| GPLX      | Giấy phép lái xe           |
| DVC       | Dịch vụ công               |
| DVCQG     | Dịch vụ công quốc gia      |
| TCĐBVN    | Tổng cục Đường bộ Việt Nam |
| GTVT      | Giao thông vận tải         |
| GKSK      | Giấy khám sức khỏe         |

#### 1.3 Giải thích từ ngữ và các chữ viết tắt

# 2. HƯỚNG DẪN SỬ DỤNG

Người dân truy cập trực tiếp vào hệ thống dịch vụ công trực tuyến Tổng cục đường bộ Việt Nam theo đường dẫn: <u>https://dvc4.gplx.gov.vn/p/home/dvc-trang-</u> <u>chu.html</u>

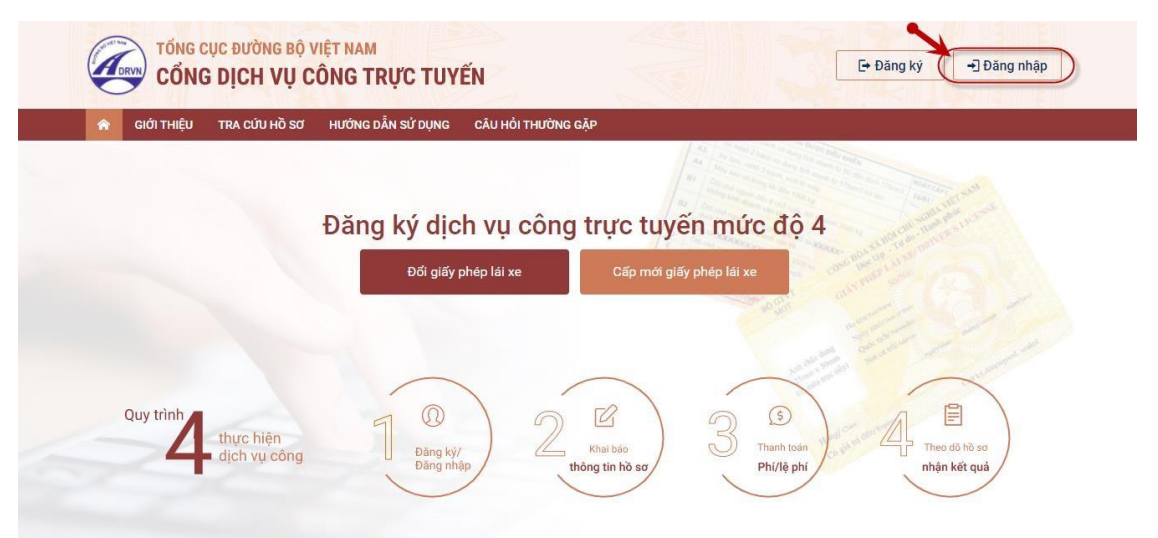

## 2.1 Đăng nhập hệ thống

Người dân thực hiện nhập thông tin đăng nhập bao gồm: Số CMND/ CCCD, mật khẩu, mã xác thực:

|                  | Đăng nhậ        | ip        |   |
|------------------|-----------------|-----------|---|
| CMT/CCCD         | Usb ký số       | Sim ký số |   |
| Tên đăng nhập    |                 |           |   |
| Nhập CMT/CCCD    |                 |           |   |
| Mật khẩu         |                 |           | _ |
| Nhập mật khẩu    |                 |           |   |
| Nhập mã xác thực |                 |           |   |
| Mã xác thực      | Vist            | 3 4 x c b | C |
|                  | Quên mật kh     | ấu?       |   |
|                  | Đăng nhập       |           |   |
| Chưa             | ı có tài khoản? | Đăng ký   |   |

Nhập mã OTP được gửi về số điện thoại đã đăng ký:

| Mã | Xác thực mã OTP<br>xác thực đã được gửi qua số điện thoại: 0988xxx992 |
|----|-----------------------------------------------------------------------|
|    | Nhập mã OTP:                                                          |
|    |                                                                       |
|    | Bạn chưa nhận được mã? <mark>Gửi lại OTP</mark>                       |
|    | XÁC NHẬN                                                              |
|    | Chọn phương thức xác thực khác                                        |
|    | Mất số điện thoại nhận OTP.                                           |
|    | Chưa có tài khoản? <mark>Đăng ký</mark>                               |

Lưu ý: Trường hợp người dân chưa có tài khoản thì cần đăng ký tài khoản trên Cổng dịch vụ công quốc gia hoặc đăng ký trực tiếp tại hệ thống Cổng GPLX cấp độ 4 theo tài liệu "Hướng dẫn đăng ký, đăng nhập và quản lý tài khoản trên Cổng Dịch vụ công quốc gia". 2.2 Người dân nộp hồ sơ Đổi giấy phép lái xe trực tuyến mức độ 4 Sơ đồ bước:

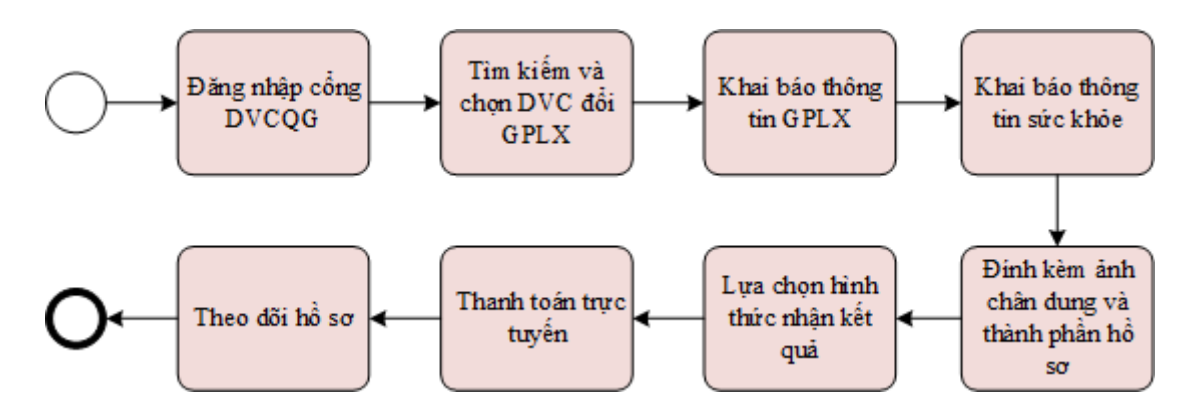

### Bước 1: Lựa chọn dịch vụ

Trên giao diện trang chủ, người dân lựa chọn dịch vụ "Đổi giấy phép lái xe".

|           | Đặt          | na ký dich vu cô    | na trực tuyến r     | nức đô 4 |                     |
|-----------|--------------|---------------------|---------------------|----------|---------------------|
|           |              | OG giữy phép lài xe | Cáp trườ giất phéo  |          |                     |
|           |              |                     |                     | -        |                     |
| Quy trinh | our hits     | 1.                  | 2                   | 3 Dantas |                     |
| ~         | aich vụ công | D med the           | Bulang tin hill say | Philophi | Afrikan Balli spank |

# Hệ thống kiểm tra tình trạng đăng nhập:

+Đặng nhập: Hệ thổng chuyến hướng đến màn hình khai báo thông tin nộp hồ sơ;

+ Chưa đăng nhập: Hệ thống yêu cầu đăng nhập và chuyển hướng đến màn hình đăng nhập Cổng DVCQG.

#### Bước 2: Chọn thông tin chung

| TỔNG CỤC ĐƯỜNG BỘ VIỆT NAM<br>CỔNG DỊCH VỤ CÔNG TRỰC TUYẾN       |                      | Q Nguyễn Thị Nhung 🗠 |
|------------------------------------------------------------------|----------------------|----------------------|
| 🎓 GIỚI THIỆU TRA CỨU HỒ SƠ HƯỚNG DẪN SỬ DỤNG CÂU                 | HỏI THƯỜNG GẶP       |                      |
| rang chủ 🗇 Dịch vụ công đổi giấy phép lái xe trực tuyến mức độ 4 |                      |                      |
| HÔNG TIN CHUNG                                                   |                      |                      |
| ờ quan tiếp nhận *                                               | Địa điểm tiếp nhận * |                      |
| Tổng cục Đường bộ Việt Nam                                       | ▼ VPĐK TCĐB Việt Nam | v                    |
| ý do cấp đổi *                                                   |                      |                      |
| – Chọn lý do cấp đổi GPLX –                                      |                      | •                    |
| 118-1                                                            |                      |                      |

- Chọn cơ quan tiếp nhận: Sở GTVT tỉnh Sóc Trăng.
- Chọn địa điểm tiếp nhận tương ứng của Sở GTVT tỉnh Sóc Trăng.
- Chọn lý do đổi GPLX.
- + Chọn 1 trong các lý do sau:

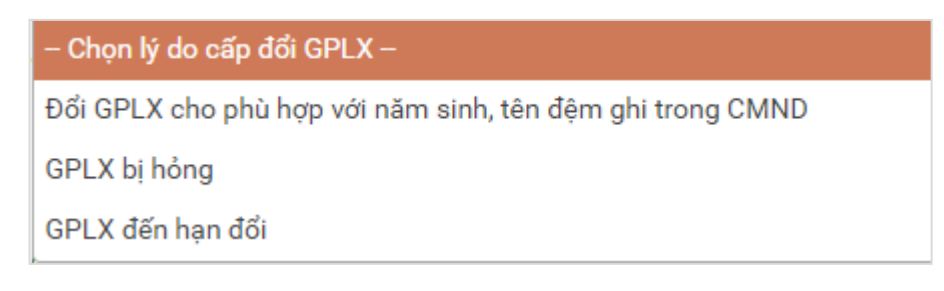

#### **Bước 3:** Nhập thông tin GPLX

| Số GPLX *        |                    |                          |                            |                   |                   |
|------------------|--------------------|--------------------------|----------------------------|-------------------|-------------------|
| 991122000019     |                    |                          |                            | Q Tra cứu         |                   |
| THÔNG TIN VI     | PHẠM GIAO THÔNG ĐƯ | 'ỜNG BỌ (Cục Cảnh sát gi | ao thông và Thanh tra giao | o thông cung cấp) |                   |
| Thông tin cá nh  | ân                 |                          |                            |                   |                   |
| Họ và tên        |                    | Ngày sinh                | ı                          |                   | Số CMND/CCCD      |
| Nhập tên         |                    | Nhập N                   | lgày sinh                  |                   | Nhập Số CMND/CCCD |
| Nơi cư trú       |                    |                          |                            |                   |                   |
| Nhập nơi cư trú  |                    |                          |                            |                   |                   |
| Nơi thường trú   |                    |                          |                            |                   |                   |
| Nhập nơi thườn   | g trú              |                          |                            |                   |                   |
| Thông tin giấy ( | ohép lái xe        |                          |                            |                   |                   |
|                  |                    |                          |                            |                   |                   |
|                  | Đơn vị cấn         | Ngày cấp                 | Ngày hết hạn               | Hang GPLX         | Ngày trúng tuyển  |

Người dùng nhập số GPLX được cấp Bấm "Tra cứu"

=>Hệ thống kiểm tra thông tin CMND, họ tên trong cơ sở dữ liệu GPLX quốc gia trùng thông tin họ tên, CMND trong tài khoản để hiển thị thông tin người lái xe và thông tin GPLX đã cấp.

Đồng thời, hệ thống kết nối với CSDL vi phạm giao thông đường bộ của Cục Cảnh sát giao thông và Thanh tra giao thông để kiểm tra tình trạng bị tạm giữ hoặc tước GPLX.

Thời gian tra cứu thông tin GPLX phụ thuộc vào tốc độ đường truyền mạng và số lượng truy cập tại một thời điểm nên sẽ mất khoảng 2 - 5 phút.

Bước 4: Nhập thông tin sức khỏe

Người dùng l a chọn hình thức nộp giấy khám sức khỏe:

- Sử dụng GKSK điện tử.
- Sử dụng GKSK chứng thực điện tử.

Nếu chọn hình thức [Sử dụng GKSK điện tử]:

| THÔNG TIN SỨC KHỔE                                                                                                    | ÁNH CHÂN DUNG                                                 |
|----------------------------------------------------------------------------------------------------|---------------------------------------------------------------|
| <ul> <li>Sử dụng GKSK điện tử</li> <li>Sử dụng GKSK chứng thực điện tử</li> <li>Số giảy khám sức khỏe</li> <li>0181727373</li> <li>C. Tim kiếm</li> </ul> Thông tin cá nhân Họ và tên: Nguyên Văn A Số CMND/CCCD: 123455555 Kết quả khám bệnh Nơi khám bệnh: Bệnh viện giao thông vận tải Hà Nội Ngày kết luận: 15/03/2020 Bác sĩ kết luận: Ths.Bs Nguyên Đình Hùng Kết luận: C. The Beng B2. Xem chi tiết > | Constant của ban     Câ ánh lên     Câ ảnh lên     Câ ảnh lên |
| THÀNH PHẦN HỜ SƠ<br>Giấy phép lái xe *                                                                                                    |                                                               |
| Kéo hoặc nhấn vào nút chọn file                                                                                                    | Chon file                                                     |
| Chúng minh nhân dân *                                                                                                    |                                                               |
| Kéo hoặc nhấn vào nút chọn file                                                                                                    | Chon file .                                                   |
| * Vui lòng đính kèm đầy đủ mặt trước và mặt sau ảnh có màu                                                                                                    |                                                               |

Người dùng nhập thông tin số GKSK □Bấm "**Tìm kiếm**" => Hệ thống kiểm tra thông tin CMND, họ tên trong GKSK trùng với thông tin trong tài khoản => Hiển thị thông tin sức khỏe người lái xe.

# Nếu chọn hình thức [Sử dụng GKSK chứng thực điện tử]:

| THONG THE SOC KHOE                                                                           |                                                                   | ANN CHAN DONG |                                                                                                    |
|----------------------------------------------------------------------------------------------|-------------------------------------------------------------------|---------------|----------------------------------------------------------------------------------------------------|
| Sử dụng GKSK điện tử                                                                         | 🥏 Sử dụng GKSK chứng thực điện tử                                 |               | @ nhấn xem ảnh mẫu                                                                                                    |
|                                                                                              |                                                                   |               | * Lưu ý:<br>- Phông nền sử dụng màu xanh                                                                                                    |
| Giấy khám sức khỏe chứng thực điệt                                                           | n tử *                                                            | 0             | - Cở ảnh 3 x 4 cm                                                                                                    |
| Vui lòng đinh kèm file giấy khảm sử                                                          | rc khỏe chúng thực điện tử Chọn file                              | 60            | <ul> <li>Trang phục nên tránh máu trăng và màu đen</li> <li>Đầu không được nghiêng quố 5 độ</li> </ul>                                                                                                    |
| <sup>4</sup> Vui löng dinh kèm file Giáy KSK chúng<br>điện từ tại UBND Xã/Phường trên Cổng l | thực điện từ là Giấy khám sức khỏe giấy được chúng thực<br>DVCQG. | 🖄 Tải ảnh lên | <ul> <li>Sử dụng ảnh chụp tháng, miệng khép, mặt mở bình<br/>thường, không đeo kính gọng dây và mặt kính sảm màu<br/>(chỉ cho phép đeo kính trắn gọng nhỏ, khuyến cáo nên bứ<br/>kính khi chụp ảnh chân đưng).</li> </ul> |
| THÀNH PHẦN HỒ SƠ                                                                             |                                                                   |               |                                                                                                    |
| Giấy phép lái xe *                                                                           |                                                                   |               |                                                                                                    |
| Kéo hoặc nhấn vào nút chọn file                                                              |                                                                   |               | Chọn file                                                                                                    |
| Chứng minh nhân dân *                                                                        |                                                                   |               |                                                                                                    |
|                                                                                              |                                                                   |               |                                                                                                    |

Người dùng bắt buộc đính kèm GKSK chứng thực điện tử là Giấy khám sức khỏe giấy được chứng thực điện tử tại UBND Xã/phường trên Cổng DVCQG vào thành phần hồ sơ.

## Bước 5: Tải lên ảnh chân dung theo đúng yêu cầu (Ảnh nền xanh)

| Sử dụng GKSK điện tử 🛛 Sử dụng GKSK chứng thực điện từ           |                                                                                           |
|------------------------------------------------------------------|-------------------------------------------------------------------------------------------|
| Số giấy khám sức khỏe                                            |                                                                                           |
| 0181727373 Q Tim kiểm                                            | © man xem ann mau                                                                         |
|                                                                  | *Luu ý:                                                                                   |
| Thông tin cá nhân                                                | Phong nen sv dung mau xann     OR deb 2 x 4 am                                            |
| Họ và tên: Nguyễn Văn A Số CMND/CCCD: 123455555                  | Keo ina ann của bạn     · Cu ann sử 4 chi     · Trang phục nên tránh màu tráng và màu đen |
| Kất quả khám bảnh                                                | <ul> <li>Đầu không được nghiêng quả 5 độ</li> </ul>                                       |
| Ket qua kham benn                                                | <ul> <li>Sử dụng ảnh chụp thắng, miệng khép, mặt mở bình</li> </ul>                       |
| Nơi khám bệnh: Bệnh viện giao thông vận tải Hà Nội               | thường, không đeo kinh gọng dày và mắt kính sâm mà                                        |
| Ngày kết luận: 15/03/2020                                        | Tải ảnh lên kính khi chụp ảnh chăn dụng). Xem chi tiết >                                  |
| Bác sĩ kết luận: Ths.Bs Nguyễn Đình Hùng                         |                                                                                           |
| Kết luận: ⓒ Đủ điều kiện sức khỏe lái xe hạng B2. Xem chi tiết > |                                                                                           |
|                                                                  |                                                                                           |
| THÀNH PHÂN HÔ SƠ                                                 |                                                                                           |
| Ciñu phén lái vo +                                               |                                                                                           |
| Gidy price rai xe "                                              |                                                                                           |
| Kéo hoặc nhấn vào nút chọn file                                  | Chọn file                                                                                 |
| Chứng minh nhân dân *                                            |                                                                                           |
|                                                                  |                                                                                           |

### **Bước 6:** Đính kèm thành phần hồ sơ

| Vui lòng đính kèm file scan màu đầy đủ mà | ặt trước và mặt sau giấy phép lái xe đã được cấp (chỉ đính kẻ | m 1 file định dạng: pdf, docx) | Chọn |
|-------------------------------------------|---------------------------------------------------------------|--------------------------------|------|
| Chứng minh nhận dận *                     |                                                               |                                |      |
| Vui lòng đính kàm file scan màu đầy đủ mi | ăt trurác và mặt sau CMND/CCCD (chỉ đính kàm 1 file đình d    | and odf door)                  | Chor |
|                                           |                                                               |                                |      |
| THÔNG TIN LIÊN HỆ                         |                                                               |                                |      |
|                                           |                                                               | TL                             |      |
| Họ và tên *                               | Số điện thoại *                                               | i nư điện từ *                 |      |
| Họ và tên *                               | Số điện thoại *                                               |                                |      |
| Họ và tên *                               | Số điện thoại *<br>Q <sub>o</sub>                             |                                |      |

Người dùng đính kèm giấy tờ theo yêu cầu:

- Giấy phép lái xe.
- Chứng minh nhân dân/Căn ước công dân.

Lưu ý: Mỗi loại giấy tờ là file scan có màu đầy đủ 2 mặt, định dạng file dạng pdf, docx.

**Bước 7**: Kiểm tra lại thông tin liên hệ, Cam kết thông tin kê khai và bấm → Tiếp tục

| Vui lòng đính kèm file scan màu đầy đủ mà | ặt trước và mặt sau giấy phép lái xe đã được cấp (chỉ đính kẻ | em 1 file định dạng: pdf, docx) | Chọn |
|-------------------------------------------|---------------------------------------------------------------|---------------------------------|------|
| Chứng minh nhân dân *                     |                                                               |                                 |      |
| Vui lòng đính kèm file scan màu đầy đủ mà | ất trước và mặt sau CMND/CCCD (chỉ đính kèm 1 file định d     | ang pdf, docx)                  | Chọn |
| Họ và tên *                               | Số điện thoại *                                               | Thư điện tử *                   |      |
| A Nguyễn Thị Nhung                        | S                                                             |                                 |      |
|                                           |                                                               |                                 |      |

Bước 8: Khai báo thông tin nhận kết quả tại nhà

Người dân thực hiện:

- Lựa chọn hình thức nhận kết quả: Nhận trực tiếp tại cơ quan cấp hoặc nhận tại nhà.

- Kiểm tra lại thông tin gười nhận.
- Khai báo địa chỉ nhận kết quả (nếu có nhu cầu nhận tại nhà).

| 🎓 GIỚI THIỆU TR                        | A CÚU HỒ SƠ HƯỚNG DẦ                                | N SỬ DỤNG                                                                               |                                                                  |         |
|----------------------------------------|-----------------------------------------------------|-----------------------------------------------------------------------------------------|------------------------------------------------------------------|---------|
| Trang chủ > Dịch vụ công đổi           | giấy phép lái xe trực tuyến mức                     | độ 4                                                                                    |                                                                  |         |
| THÔNG TIN NHẬN KẾ                      | T QUẢ                                               |                                                                                         |                                                                  |         |
| 🔵 Thanh toán và nhận kết quả trực tiếp |                                                     | Thanh toán và nhận kết quả tại nhà                                                      |                                                                  |         |
| Thông tin người nhận                   |                                                     |                                                                                         |                                                                  |         |
| Họ và tên người nhận *                 |                                                     | Số điện thoại *                                                                         | Thư điện tử *                                                    |         |
| Mai Văn Quyết                          |                                                     | 0942682056                                                                              | quyetmv.set@gma                                                  | ail.com |
| Địa chỉ nhận kết quả<br>Tỉnh/Thành Phố |                                                     | Quận/ Huyện                                                                             | Phường/Xã                                                        |         |
| – Chọn Tỉnh/ Thành phố –               |                                                     | •                                                                                       | ¥.                                                               | •       |
| Địa chỉ chi tiết                       |                                                     |                                                                                         |                                                                  |         |
| Nhập số nhà, thôn, xóm                 |                                                     |                                                                                         |                                                                  |         |
| THÔNG TIN PHÍ/LỆ PI                    | HÍ                                                  |                                                                                         |                                                                  |         |
| Phí đổi giấy phép lái xe               | 135.000 VNĐ                                         |                                                                                         |                                                                  |         |
| Hình thức chuyển trả:                  | Thông thường                                        |                                                                                         |                                                                  |         |
| Thời gian chuyển phát GPLX             | Thời gian chuyển phát GP<br>(Ngày nhận GPLX được từ | LX kể từ ngày bưu điện nhận được giấy ph<br>nh từ ngày làm việc tiếp theo kể từ ngày co | ép lải xe.<br>r quan giải quyết xử lý thông báo đã có kết quả GF | PLX)    |
| Giá cước:                              | (Hiển thị khi người dân ch                          | ọn địa điểm nhận kết quả)                                                               |                                                                  |         |
| * Lưu ý: Người nhận                    | kết quả phải là chủ giấy phép                       | lái xe.                                                                                 |                                                                  |         |
| Vui lòng tha                           | nh toán cước phí vận chuyển k                       | hi nhận kết quả                                                                         |                                                                  |         |
|                                        |                                                     | Line T                                                                                  | angh tanàn sia hã ang b                                          |         |

=>Bấm Thanh toán và nộp hồ sơ

Bước 9: Thanh toán trực tuyến

Người dân thực hiện thanh toán lệ phí theo quy định. Thực hiện các bước thanh toán theo ngân hàng đã chọn:

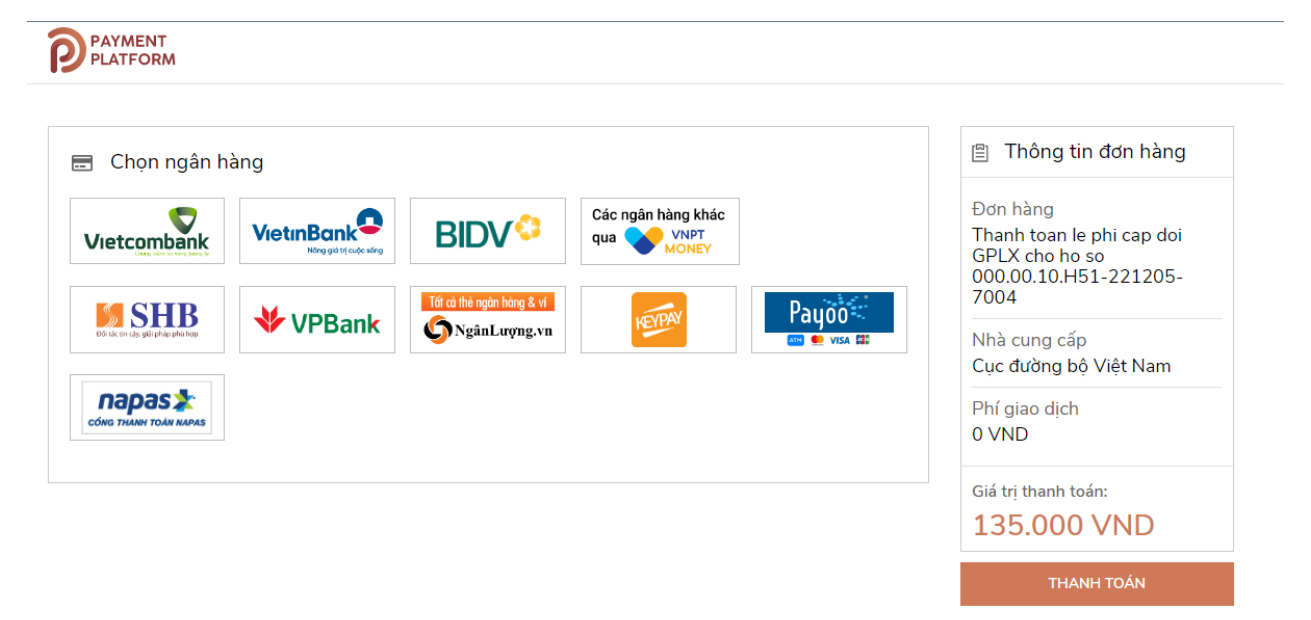

Sau khi nộp hồ sơ thành công, hệ thống hiển thị thông báo nộp hồ sơ thành công.

Bước 10: Theo dõi trạng thái xử lý hồ sơ

Người dân xem thông báo về mã hồ sơ đã nộp, dùng mã khi tra cứu hồ sơ người dân bấm "**Tải biên lai**" về máy để xem thông tin chi tiết biên lai.

Bấm vào tên tài khoản →Thông tin cá nhân để theo dõi danh sách hồ sơ nộp:

| · · ·                               | -             | -                         |                          |                            |                   |                       |
|-------------------------------------|---------------|---------------------------|--------------------------|----------------------------|-------------------|-----------------------|
| 🏫 GIỚI THIỆU TRA CỨU HỒ SƠ          | ) HƯỚNG       | DẪN SỬ DỤNG               |                          |                            |                   |                       |
| Trang chủ > Danh sách hồ sơ của tôi |               |                           |                          |                            |                   |                       |
| 0                                   | DAN           | I SÁCH HỒ SƠ CỦA TÔI      |                          |                            |                   |                       |
|                                     | Mã hồ sơ *    |                           |                          | Trạng thái xử lý *         |                   |                       |
| Mai Văn Quyết                       | Nhập Mã hồ sơ |                           |                          | Chọn trạng thái xử lý      | Y Q Tim I         | kiếm                  |
| Thông tin tài khoản                 | Hiển t        | hị kết quả                |                          |                            |                   |                       |
| Danh sách hồ sơ của tôi             | STT           | Mã hồ sơ                  | Dịch vụ công             | Cơ quan giải quyết         | Tình trạng xử lý  |                       |
|                                     | 1             | 000.00.15.G04-200602-7024 | Cấp đổi giấy phép lái xe | Tổng cục Đường bộ Việt Nam | Chờ tiếp nhận     | ß                     |
|                                     | 2             | 000.00.15.G04-200602-7023 | Cấp đổi giấy phép lái xe | Tổng cục Đường bộ Việt Nam | Chờ tiếp nhận     | Ľ                     |
|                                     | 3             | 000.00.15.G04-200602-7022 | Cấp đổi giấy phép lái xe | Tổng cục Đường bộ Việt Nam | Chờ tiếp nhận     | C                     |
|                                     | 4             | 000.00.15.G04-200602-7021 | Cấp đổi giấy phép lái xe | Tổng cục Đường bộ Việt Nam | Chờ tiếp nhận     | Ø                     |
|                                     | 5             | 000.00.15.G04-200602-7020 | Cấp đổi giấy phép lái xe | Tổng cục Đường bộ Việt Nam | Đã tiếp nhận      | Ľ                     |
|                                     | 6             | 000.00.15.G04-200602-7019 | Cấp đối giấy phép lái xe | Tổng cục Đường bộ Việt Nam | Chờ tiếp nhận     | <b>B</b>              |
|                                     | 7             | 000.00.15.G04-200602-7018 | Cấp đổi giấy phép lái xe | Tổng cục Đường bộ Việt Nam | Yêu cầu bổ sung t | iva <b>te</b> Windows |
|                                     |               |                           |                          |                            |                   |                       |

Đồng thời, người dân nhận được email thông báo nộp hồ sơ thành công:

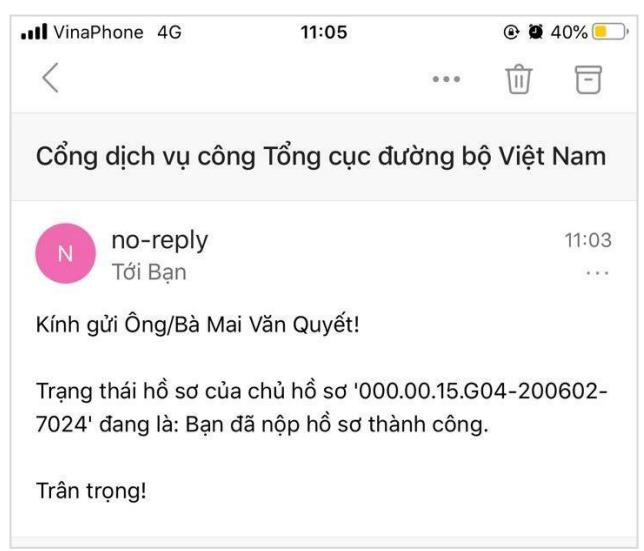